本文档旨在帮助用户如何将网控设备接入到阿里云物联网平台。让用户能够快速的将网控物联网设备投入"使用",即通过云平台与设备进行交互性测试, 在此期间了解物接入的基础概念和业务逻辑,为后续的开发和业务部署工作提供基础。

|                    | 华东2(上海) 🔻                                     | Q 搜索文档、控制台、API、 解                | 缺方案和论费用 售后 备案企业                       | 支持官网 🖸 🖞 🖗 🕜             |
|--------------------|-----------------------------------------------|----------------------------------|---------------------------------------|--------------------------|
| 物联网平台              | ● ● ● 2019-12-31发布公告:物联网                      | 平台包年包月实例上线!查看详情                  |                                       |                          |
| 概览                 | 上午好!                                          |                                  |                                       |                          |
| 设备管理<br>规则引擎       | <ul><li>◇ 当月设备消息量 ②</li><li>◇ 1,579</li></ul> | 设备在线时长 💿<br>1,031                | 创建产品数<br>6                            | 应用项目数<br>1               |
| 监控运维               | ×                                             |                                  |                                       |                          |
| 边缘计算               | ~ 快速入门                                        |                                  |                                       |                          |
| 视频服务               |                                               | n.e.                             | ●●●●●●●●●●●●●●●●●●●●●●●●●●●●●●●●●●●●  | <del>₹</del> , ≇uti      |
| IoT Studio<br>数据分析 | <ul> <li></li></ul>                           | ▼■<br>,可快速将你的计算机,或者设<br>甲元物联网平台。 | 1000000000000000000000000000000000000 | 幺15<br>台的产品架构、和基于<br>皆南。 |
| 应用托管               | ~ 开始体                                         | <u>验</u>                         | 前往查看                                  |                          |
| 实例管理               |                                               |                                  |                                       |                          |
| 产品文档               | 使用教学                                          |                                  |                                       | 更多                       |

注册并登陆阿里云, 开通物联网设备接入服务, 进入物联网平台。

# 一、创建产品与设备

使用网控物联网设备接入阿里云物联网平台的第一步:在控制台创建产品。产品是设备的集合,通常是一组具有相同功能定义的设备集合。例如:产品指同一个型号的产品,设备就是该型号下的某个设备。

本文以网控物联网多功能输入输出模块 GNC-NIO 为例进行演示。

1、在物联网平台选择"设备管理"->"产品"->"创建产品"。

| 物联网平台 |        | • • 2019-12-31发布公告 | : 物联网平台包年包月实例上线 | ! 查看洋情              |                     | 3          |
|-------|--------|--------------------|-----------------|---------------------|---------------------|------------|
|       |        | 物肤网平台 / 设备管理       | / 产品            |                     |                     |            |
| 概范    |        | 产品 (6)             |                 |                     |                     |            |
| 设备管理  | ^      |                    | <b>本日存</b> 称素均  | ∧ j= >+ 10 + 10 + 1 | 100 × 1             |            |
| 产品    |        |                    | 厂吅石价重阅          | Q                   |                     |            |
| 设备    |        | 产品名称               | ProductKey      | 节点类型                | 添加时间                | 操作         |
| 分组    |        | GNC-NIO-SSL        | JPO3K           | 设备                  | 2020/03/09 14:47:53 | 查看 管理设备 删除 |
| CA证书  |        | GNC_NTHM           | qYsIB           | 设备                  | 2019/12/06 17:09:05 | 查看 管理设备 删除 |
| 规则引擎  | $\sim$ | CNC MOA            |                 | u.z                 | 2010/12/02 00:40:05 | 太王 美丽八女 副私 |
| 监控运维  | $\sim$ | GINC_IVIZA         | W PaQUK8        | 汉首                  | 2019/12/02 09:49:00 | 三者 已经以第一副陈 |

2、在创建产品页面,输入产品名称,所属品类选择自定义品类,节点类型选择 直连设备,连网方式选择以太网。然后保存。

| 概览         |        | *                                                     |
|------------|--------|-------------------------------------------------------|
| 设备管理       | ~      | GNC-NIO                                               |
| 产品         |        |                                                       |
| 设备         |        | <ul> <li>所進品类</li> <li>伝進品类</li> <li>自定义品类</li> </ul> |
| 分组         |        |                                                       |
| CA证书       |        |                                                       |
| 规则引擎       | $\sim$ |                                                       |
| 监控运维       | $\sim$ | HICKE MAJKE MAKE                                      |
| 边缘计算       | ~      | 连网与数据                                                 |
| 视频服务       | $\sim$ | * 连网方式                                                |
| IoT Studio | $\sim$ | 以太网 🗸                                                 |
| 数据分析       | $\sim$ | * 数据格式 ②                                              |
| 应用托管       | $\sim$ | ICA 标准数据格式 (Alink JSON) V                             |
| 实例管理       |        | ~认证方式                                                 |
| 产品文档       |        |                                                       |
|            |        | 更多信息                                                  |
|            |        | > 一方品描述                                               |
|            |        |                                                       |

4、在此之前, 需更新物模型 json 文本; 点击"复制"产品的 ProductKey 的

值,粘贴替换我司提供的NIO物模型文件《NIO\_Module.json》中"productKey" 对应值并保存。

| ←                                              | G                      | NC-NIO                                                                                                    |                                          |     |
|------------------------------------------------|------------------------|----------------------------------------------------------------------------------------------------|------------------------------------------|-----|
| Proc<br>设备                                     | luctKe<br>数            | a1XZIXQz3F2 复制<br>0 前往管理                                                                                                    | ProductSecret ******* 출출                 |     |
| NIO_M                                          | lodul.e.               | ima                                                                                                    |                                          | -   |
|                                                |                        | 130000                                                                                                    |                                          | 100 |
| 1<br>2                                         | ₽{                     | "schema":" <u>https://iotx-tsl.oss-ap</u>                                                                                                    | -southeast-1.aliyuncs.com/schema.json",  |     |
| 1<br>2<br>3                                    | <b>₽ {</b><br><b> </b> | "schema":" <u>https://iotx-tsl.oss-ap</u><br>"profile":{                                                                                                    | -southeast-1.aliyuncs.com/schema.json",  | 4   |
| 1<br>2<br>3<br>4                               | ₽{                     | "schema":" <u>https://iotx-tsl.oss-ap</u><br>"profile":{<br>"productKey":" <u>a1XZ1XQz3F2</u> "                                                                             | -southeast-1.aliyuncs.com/schema.json",  |     |
| 1<br>2<br>3<br>4<br>5                          |                        | <pre>"schema":"<u>https://iotx-tsl.oss-ap</u> "profile":{     "productKey":"<u>a1XZ1XQz3F2</u>" },</pre>                                                                    | -southeast-1.aliyuncs.com/schema.json",  |     |
| 1<br>2<br>3<br>4<br>5<br>6                     |                        | <pre>"schema":"<u>https://iotx-tsl.oss-ap</u> "profile":{     "productKey":"<u>a1XZ1XQZ3F2</u>" }, "services":[</pre>                                                       | -southeast-1.aliyuncs.com/schema.json",  |     |
| 1<br>2<br>3<br>4<br>5<br>6<br>7                |                        | <pre>"schema":"<u>https://iotx-tsl.oss-ap</u> "profile":{     "productKey":"<u>a1XZ1XQZ3F2</u>" }, "services":[     {</pre>                                                 | -southeast-1.aliyuncs.com/schema.json",  |     |
| 1<br>2<br>3<br>4<br>5<br>6<br>7<br>8           |                        | <pre>"schema":"<u>https://iotx-tsl.oss-ap</u> "profile":{     "productKey":"a1XZ1XQZ3F2" }, "services":[     {     "outputData":[</pre>                                     | -southeast-1.aliyuncs.com/schema.json",  | 4   |
| 1<br>2<br>3<br>4<br>5<br>6<br>7<br>8<br>9      |                        | <pre>"schema":"<u>https://iotx-tsl.oss-ap</u> "profile":{     "productKey":"<u>a1xZ1xQz3F2</u>" }, "services":[     {         "outputData":[</pre>                          | -southeast-1.aliyuncs.com/schema.json",  |     |
| 1<br>2<br>3<br>4<br>5<br>6<br>7<br>8<br>9<br>0 |                        | <pre>"schema":"https://iotx-tsl.oss-ap "profile":{     "productKey":"a1XZ1XQZ3F2" }, "services":[     {         "outputData":[         ],</pre>                             | o-southeast-1.aliyuncs.com/schema.json", |     |
| 1 2 3 4 5 6 7 8 9 0 1                          |                        | <pre>"schema":"https://iotx-tsl.oss-ap "profile":{     "productKey":"a1XZ1XQZ3F2" }, "services":[     {         "outputData":[         ],         "identifier":"set",</pre> | o-southeast-1.aliyuncs.com/schema.json", | 4   |

5、点击"快速导入",在弹出窗口中选择"导入物模型"->"点击上传"。选择导入已更新的物模型 json 文件,点击"确定",进入下一步。

|   |      |   | 切换版本 ~ | 快速导入物模型          | <b>泰加自定义功能</b>     | 添加标准功能    |
|---|------|---|--------|------------------|--------------------|-----------|
|   |      |   |        | 物模型才会正式生效。       | 稿,需点击发布后,物         | D 您正在编辑的是 |
| × | 数据定义 | × |        | 4                | 能<br>导入物模型         | 力能类型      |
|   |      |   |        | 入的物模型会覆盖原来的功能。   | ❻注:导)              |           |
|   |      |   |        | 导入物模型            | 拷贝产品               |           |
|   |      |   |        | 文件 🕘             | * 上传物模型文           |           |
|   |      | _ |        |                  | 重新上传               |           |
|   |      | × |        | e.json (23.91 K) | NIO_Module         |           |
|   |      |   | -      |                  |                    |           |
|   |      | X | 2010-  | ejson (23.91 K)  | 重新上传<br>NIO_Module |           |

6、提示导入物模型成功。选择"发布更新",输入版本号,点击"确定"完成 物模型编辑。

您可以根据设备的实际使用情况自定义属性的功能名称等,点击属性右侧的 "编辑"。也可在发布更新后进行编辑重新发布。

| *版本号 🔘      |       |
|-------------|-------|
| gncniostdv1 | 11/16 |
| 版本描述        |       |
| 请输入描述       |       |
|             |       |
|             | 0/100 |

其中功能名称、布尔值的 0/1 的描述、浮点型的取值范围和单位、属性的描述 等可自定义。注意:标识符、数据类型和读写类型请勿更改,否则会导致设备 上报数据异常。详情见附录,NIO 物模型属性表。

| 编辑自定义功能       |        |
|---------------|--------|
| * 功能类型        |        |
| 属性            |        |
| *功能名称 💿       |        |
| 漏水监测开关        |        |
| * 标识符 🔘       |        |
| DI1           |        |
| * 数据类型        |        |
| bool (布尔型)    | ~      |
| * 布尔值         |        |
| 0- 闭合         |        |
| 1- 断开         |        |
| * 该写类型        |        |
| ○读写           |        |
| 描述            |        |
| 开关量输入1接漏水监测开关 |        |
|               | 13/100 |
|               | TANK   |

7、在物联网平台选择"设备管理"->"设备"->"添加设备"。 选择产品类型,输入 deviceName 和备注名称。

| 添加设备 💿                                                    |                                | ×        |
|-----------------------------------------------------------|--------------------------------|----------|
| <ol> <li>特别说明: device<sup>®</sup><br/>唯一标识符作为d</li> </ol> | Name可以为空,当为空时,『<br>JeviceName。 | 可里云会颁发全局 |
| 产品                                                        |                                |          |
| GNC-NIO                                                   |                                | $\sim$   |
| DeviceName 💿<br>请输入DeviceName                             |                                |          |
| 备注名称 🕘                                                    |                                |          |
| 测试NIO                                                     |                                |          |
|                                                           |                                | 1.24     |

8、添加设备完成后,选择"一键复制设备证书",设备证书包含 ProductKey、DeviceName和DeviceSecret。此设备证书文本用于后续网控设备 接入阿里云物联网平台,请妥善保管。

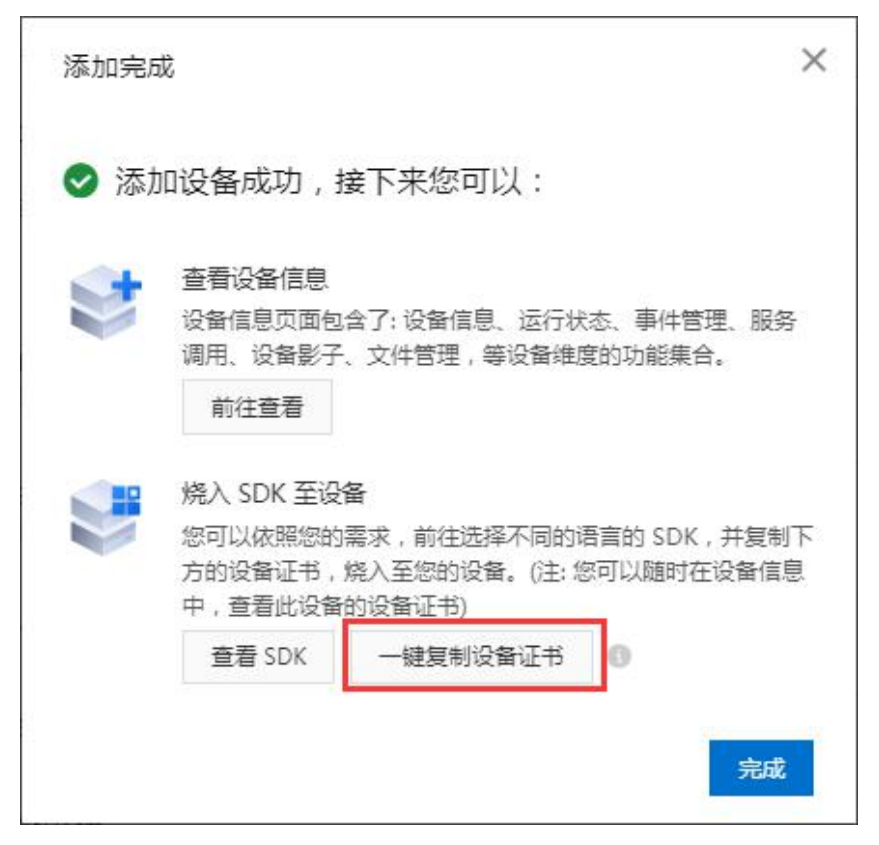

另外,为了网控物联网设备配置方便,建议将设备所属产品的 ProductSecret 连通设备证书文本一同存档。即 ProductKey、ProductSecret、DeviceName 和 DeviceSecret。也可在产品详情页面和设备详情页面分别查看。

| 物联网平台    |        | 物联网平台 / 计            | g备管理 / 产品  | 品 / 产品详情 | En   |                          |                         |      |                     |
|----------|--------|----------------------|------------|----------|------|--------------------------|-------------------------|------|---------------------|
| 概览 设备管理  | ~      | ← GNC-<br>ProductKey | a1XZIXQz3F | 2 复制     |      | ProductSecret ******* 董晋 |                         |      |                     |
| 产品       |        | 产品信息                 | Topic类列表   | 功能定义     | 数据解析 | 服务端订阅                    |                         |      |                     |
| 设备<br>分组 |        | 产品信息                 | ∠ 编辑       |          |      |                          |                         |      |                     |
| CA证书     |        | 产品名称                 | GNC-NIO    |          | Ť    | 点类型                      | 直连设备                    | 创建时间 | 2020/03/17 10:04:04 |
| 规则引擎     | $\sim$ | 所属品类                 | 自定义品类      |          | 数    | 据格式                      | ICA 标准数据格式 (Alink JSON) | 认证方式 | 设备密钥                |
| 监控运维     | ~      | 动态注册 🔕               | 已关闭(       |          | 状    | 态                        | • 开发中                   | 连网协议 | 以太网                 |

设备证书文本存档示例:

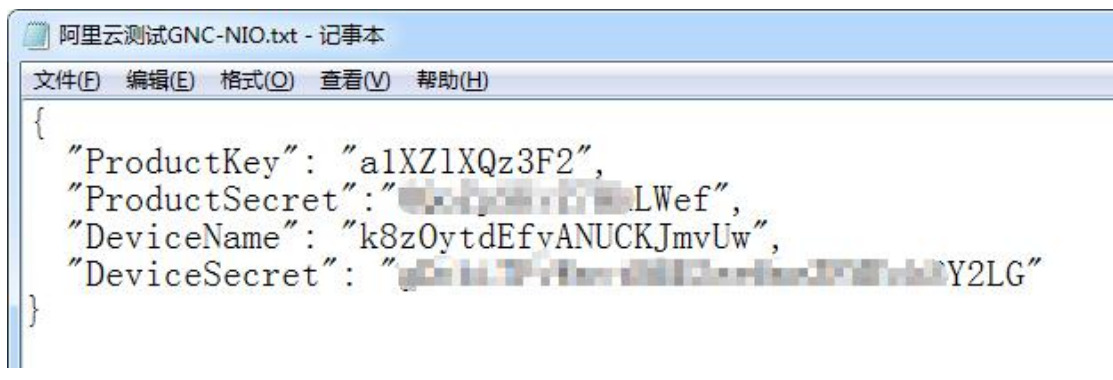

### 二、网控物联网设备配置

打开 GNC 设备发现与管理工具,发现认证登陆设备后,点击进入设备物联网配置界面。

勾选启用。保持连接的时间间隔 120 秒,发布数据的超时时间 15 秒。

连接方式: TCP

**物联网接入中心类型**: 阿里物联网云。下方的参数框切换到阿里云 IoT 设置界面。

**接入的中心:**国内缺省为上海。

**ProductKey, ProductSecret、DeviceName 和 DeviceSecret** 见前述创建设备生成的设备证书文本。

**勾选**上报网控 JSON 格式数据、上报属性数据和上报影子数据。 之后"保存", "重启"设备。至此,设备的物联网配置完成。

| 物联网设置                                         |                                                                                                    |
|-----------------------------------------------|----------------------------------------------------------------------------------------------------|
| 读配置                                           | 部分产品还需要在系统设置当中选择对应的数据上报方式或者协议                                                                                                    |
| 中心MQTT服务器1                                    | 设置 中心MQTT服务器2设置                                                                                                    |
| ☑ 启用                                          | 保存                                                                                                    |
| MQTT协议版本 缺                                    | 省 ▼ QOS 0(almost once) ▼ 保持连接的时间间隔 120 秒 发布数据的超时时间 15 秒                                                                                                    |
| <ul> <li>清除断开期间服</li> <li>启用断开发布信用</li> </ul> | 务器缓存的下发命令(Clean session) 👘 保持最后发布的内容(Retain),很多云不支持此选项<br>息功能(Will),很多云不支持此选项                                                                                                    |
| 断开信息的QOS                                      | 0 ▼ □ 保持发布的断开信息(Will Retain) 断开信息的话题 devices/gnc-nio/mes:                                                                                                    |
|                                               |                                                                                                    |
| 物联网接入中心类型                                     | 型                                                                                                    |
| 阿里云IOT设置                                      |                                                                                                    |
| 接入的中心                                         | 上海                                                                                                    |
| Product key                                   | a1XZ1XQz3F2                                                                                                    |
| Product secret                                | We get a Wef                                                                                                    |
| Device name                                   | k8zOyt dEfyANUCKJmvUw                                                                                                    |
| Device secret                                 | a share a second second s |
| 一上报数据选项(单约                                    | 纯阿里云应用可以只选上报属性数据)                                                                                                    |
| ☑ 上报网控JSON                                    | 恪式数据 ☑ 上报属性数据 ☑ 上报影子数据                                                                                                    |
| k                                             |                                                                                                    |
|                                               |                                                                                                    |

上报数据的选项可以按照需要来勾选,没有用到的不用勾选,这样可以减少数据传输量,节省通信费用。比如,如果只是用 IoT studio 来展示应用,只需要勾选"上报属性数据"即可。

# 三、查看设备运行状态

1、在设备详情页面,选择"运行状态",查看设备上报实时数据和历史数据。

物联网平台 / 设备管理 / 设备 / 设备详情

| ← k8z0     | OytdEfy   | ANUC   | KJmvU         | W 在线    |      |                |            |      |                     |      |
|------------|-----------|--------|---------------|---------|------|----------------|------------|------|---------------------|------|
| 产品         | GNC-NIO   | 查看     |               |         | D    | eviceSecret    | ******* 查看 |      |                     |      |
| ProductKey | a1XZIXQz3 | 3F2 复制 |               |         |      |                |            |      |                     |      |
| 设备信息       | Topic列表   | 运行状态   | 事件管理          | 服务调用    | 设备影子 | 文件管理           | 日志服务       | 在线调试 |                     |      |
| 图表 表格      | 实时刷新 🇨    | )      |               |         |      |                |            |      |                     | ?    |
| AI1        |           | 查看数据   | AI1Warn       |         | 查看数据 | AI2            | Ē          | 看数据  | AI2Warn             | 查看数据 |
| 16.55      |           |        | 1             |         |      | 0.01           |            |      | 0                   |      |
| 2020/03/17 | 14:32:37  |        | 2020/03/17 14 | 4:32:37 |      | 2020/03/17 14: | 23:29      | 3    | 2020/03/17 14:23:29 |      |
| AI3        |           | 查看数据   | AI3Warn       |         | 查看数据 | AI4            | 查          | 看数据  | AI4Warn             | 查看数据 |
| 0.00       |           |        | 0             |         |      | 0.00           |            |      | 0                   |      |
| 2020/03/17 | 14:23:29  |        | 2020/03/17 14 | 4:23:29 |      | 2020/03/17 14: | 23:29      | 3    | 2020/03/17 14:23:29 |      |

### 2、在设备详情页面,选择"设备影子",查看设备影子数据。

| 设备信息  | Topic列表                  | 运行状态       | 事件管理 | 服务调用 | 设备影子 | 文件管理 | 日志服务 | 在线调试 |
|-------|--------------------------|------------|------|------|------|------|------|------|
| 影子    |                          |            |      |      |      |      |      |      |
|       |                          |            |      |      |      |      |      |      |
| 近更新时  | <b>间:</b> 2020/03/30     | 0 17:17:03 |      |      |      |      |      |      |
| - {   |                          |            |      |      |      |      |      |      |
| * "st | ate": {                  |            |      |      |      |      |      |      |
| 3 - " | <pre>'reported": {</pre> |            |      |      |      |      |      |      |
| 4     | "AI2Warn": 0             | ,          |      |      |      |      |      |      |
| 5     | "AI7Warn": 0             | ,          |      |      |      |      |      |      |
| 5     | "DO11Warn":              | 0,         |      |      |      |      |      |      |
| 7     | "DI3Warn": 2             | ,          |      |      |      |      |      |      |
| 8     | "AI1": 15.35             | 6,         |      |      |      |      |      |      |
| 9     | "DI4Warn"; 2             | ,          |      |      |      |      |      |      |
| 3     | "DO10": 0,               |            |      |      |      |      |      |      |
| 1     | "AI2": 0.006             | ,          |      |      |      |      |      |      |
| 2     | "DO11": 0,               |            |      |      |      |      |      |      |
| 3     | "AI3": 0.006             |            |      |      |      |      |      |      |
| 4     | "DIZ": 1,                |            |      |      |      |      |      |      |
| 2     | "DO12": 0,               |            |      |      |      |      |      |      |
| 6     | "A14": 0,                |            |      |      |      |      |      |      |
| 7     | "DI1": 0,                |            |      |      |      |      |      |      |
| .8    | "AllWarn": 1             | · •        |      |      |      |      |      |      |
| 9     | "AI5": 0,                |            |      |      |      |      |      |      |

可通过影子来控制设备。点击"更新影子",在弹出对话框 desired 栏下输入: { "D09":1} 或 { "D09":0} 确定即可控制 GNC-NIO 继电器 1 闭合或断开, NIO 继电器 1<sup>~</sup>4 对应 D09<sup>~</sup>D012。

| "reported":                                            |   |
|--------------------------------------------------------|---|
| 1 + {<br>2 "AI2Warn": 0,                               |   |
| 3 "AI7Warn": 0,<br>4 "DO11Warn": 0,<br>5 "DI3Warn": 2, |   |
| 6 "AI1": 15.356,                                       | * |
| "desired":                                             |   |
| 1 * {<br>2 "D09": 1                                    |   |
| 3 }                                                    |   |
|                                                        |   |

#### 3、在线调试

在设备详情页面,选择"在线调试"->"前往查看"。

物联网平台 / 设备管理 / 设备 / 设备详情

### ← k8zOytdEfyANUCKJmvUw 🏧

| 产品         | GNC-NIO  | 查看     |      | De   | viceSecret | ******** 查看 | 查看   |      |
|------------|----------|--------|------|------|------------|-------------|------|------|
| ProductKey | a1XZIXQz | 3F2 复制 |      |      |            |             |      |      |
| 设备信息       | Topic列表  | 运行状态   | 事件管理 | 服务调用 | 设备影子       | 文件管理        | 日志服务 | 在线调试 |

|            | 在结调进力的口投石收益完全                                          |
|------------|--------------------------------------------------------|
|            | 在150%时间4岁1820份之前了2044<br>您也可以点击下方的前往查看按钮,快速跳转至在线调试功能模块 |
| 在線湖道<br>Cm | 前往查看                                                   |

转到在线调试页面,对在线的真实设备的属性进行调试。

调试功能: 下拉选择 D09<sup>~</sup>D012,方法:选择设置/设置期望值,其中 D09:0 表示控制 NI0 继电器 1 断开 D09:1 表示控制 NIO 继电器 1 闭合 改变 D09-D012 的值,即可控制本地 NIO 继电器的闭合状态,同时可在右边查看 设备与云端交互的实时数据日志。

| >期試真实设备 测试盘拟设备       潮试真实设备 测试盘拟设备     東田日志 ● 在线 (真实设备)     員动刷新 ● C ● 通       推測減 服务调用     送型 / 时间     内容       諸状功能:     DO9 (DO9) ✓ 方法:     受量 ✓       1 × {     2020/03/17 14:46:14     2020-03-17 14:46:14.699, 2697F1D6FDDB425488F       2020/03/17 14:46:14     2020/03/17 14:46:14     2020/03/17 14:46:14       1 × {                                                                                                    | 选择设备: GNC-NIO V k8zOytdEfyANU V                                                                | -                             |                                                                                                    |
|----------------------------------------------------------------------------------------------------|------------------------------------------------------------------------------------------------|-------------------------------|----------------------------------------------------------------------------------------------------|
| #性调试 服务调用 #世》「时间 内容 云陽下发数据 2020-03-17 14;46:14.699, 2697F1D6FDDB425488F E14829F646C63, downstream - bizType=PROPERT 7、059": 1 2020/03/17 14;46:14 2020/03/17 14;46:14 2020/03/1 | 调试真实设备调试虚拟设备                                                                                   | 实时日志 ● 在线 (真实设备               | 前 自动刷新 🌑 C                                                                                                    |
| Bit功能 <u>DO9 (D09) 、 方法: 设置 、</u> Co20/03/17 14:46:14      Sit为能: <u>以置 、 Co20/03/17 14:46:14</u> 2020/03/17 14:46:14      2020/03/17 14:46:14      2020/03/17 14:46:14      2020/03/17 14:46:14      2020/03/17 14:46:14      2020/03/17 14:46:14      2020/03/17 14:46:14      2020/03/17 14:46:14      2020/03/17 14:46:14      2020/03/17 14:46:14      2020/03/17 14:46:14      2020/03/17 14:46:14      2020/03/17 14:46:14      2020/03/17 14:46:14      2020/03/17 14:46:14      2020/03/17 14:46:14      2020/03/17 14:46:14      2020/03/17 14:46:14      2020/03/17 14:46:14      2020/03/17 14:46:14      2020/03/17 14:46:14      2020/03/17 14:46:14      2020/03/17 14:46:14      2020/03/17 14:46:14      2020/03/17 14:46:14      2020/03/17 14:46:14      2020/03/17 14:46:14      2020/03/17 14:46:14      2020/03/17 14:46:14      2020/03/17 14:46:14      2020/03/17 14:46:14      2020/03/17 14:46:14      2020/03/17 14:46:14      2020/03/17 14:46:14      2020/03/17 14:46:14      2020/03/17 14:46:14      2020/03/17 14:46:14      2020/03/17 14:46:14      2020/03/17 14:46:14      2020/03/17 14:46:14      2020/03/17 14:46:14      2020/03/17 14:46:14      2020/03/17 14:46:14      2020/03/17 14:46:14      2020/03/17 14:46:14      2020/03/17 14:46:14      2020/03/17 14:46:14      2020/03/17 14:46:14      2020/03/17 14:46:14      2020/03/17 14:46:14      2020/03/17 14:46:14      2020/03/17 14:46:14      2020/03/17 14:46:14      2020/03/                                                                                     | 性调试 服务调用                                                                                       | 类型 / 时间                       | 内容                                                                                                    |
|                                                                                                    | 献功能 <u>DO9 (DO9)</u> ✓ 方法 <u>设置</u> ✓     1 - {         "D09": 1         3         }         " | 云靖下发数据<br>2020/03/17 14:46:14 | 2020-03-17 14:46:14:699, 2697F1D6FDD8425488F<br>E14829F646C63, downstream - birType=PROPERT<br>Y_SETTING parames="method", "thing.service.prop<br>erty.set", "id',"385032902", "params"; ["DO9"1], "vers<br>ion", "1.0.0", "pesult=code:200, message:success, topi<br>c=/sys/a1XZIXQ23F2/X8820/tEf5/ANUCKImvUw/th<br>ing/service/property/set, response=["code":200, "d<br>ata";", "di":385032902", "message"; success", "versi<br>on";"1.0"), device=["aliyunCommodityCode";"iothu<br>b_senior"," deviceKey"; "k820ytdEf5/ANUCKImvU<br>w","deviceKeyr"; "k820ytdEf5/ANUCKImvUw001000", "nam<br>e";"k820ytdEf5/ANUCKImvUw00100", "nam<br>e";"k820ytdEf5/ANUCKImvUw00100", "nam<br>e";"k820ytdEf5/ANUCKImvUw00100", "nam<br>e";"k820ytdEf5/ANUCKImvUw", "nickname";"测觉XII<br>0", "productKey";"alXZIX23F2;", "rbacTenantid";"2<br>697F1D6FDD842548E14829F64C63", "regio<br>n","cn-shanghai","status",0", "statuLast",0", "thingTy<br>pe","DEVICE"), scriptData=null.useTime=20, rrpc=fa<br>lse, traceld=0b7369115844275746682740d39fa |

### 至此,网控物联网设备 TCP 方式接入到阿里云物联网平台的操作说明结束。

## 四、SSL/TLS 连接

对于安全级别要求较高的场合,通过 TCP 接入云平台的方式便不再适用。此时 需要通过 SSL/TLS 连接云平台,以提高数据传输安全性,物模型和连接成功后 查看设备运行状态和在线调试等功能对于两种连接方式均相同,此处不多赘述。

创建产品页面。认证方式选择 X. 509 证书,使用私有证书默认为否,然后保存,如图。

 $\checkmark$ 

 $\sim$ 

目前仅华东2(上海)地域支持 X. 509 证书认证。

物联网平台 / 设备管理 / 产品 / 创建产品

# ← 创建产品 (设备模型)

\* 产品名称 GNC-NIO-SSL

\*所属品类 🛞

\* 节点类型

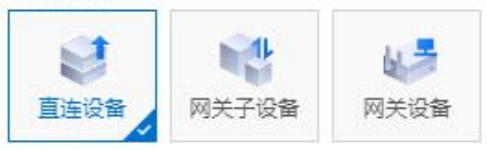

#### 连网与数据

\* 连网方式

以太网

\* 数据格式 🔘

ICA 标准数据格式 (Alink JSON)

| * 认证方式 💿     |   |
|--------------|---|
| X.509证书      | ~ |
| * 使用私有 CA 证书 |   |

网控设备的物联网设置中,SSL/TLS 连接的配置类型分为三种,对应三个不同的安全级别,由低到高分别为 CA 签名的服务器(不强制证书检查),CA 签名的服务器(强制证书检查),自己签名的证书。

1、CA 签名的服务器(不强制证书检查) **连接方式:** SSL **证书类型:** CA 签名的服务器

业中央望: UA 金石的脉分

保存,重启即可。

| 读配置                                                                                                    | 部分产                                                                                                    | 品还需要在系统设置                                                        | 出中选择对应的            | ]数据上报方式或                   | 者协议        |             |   |
|----------------------------------------------------------------------------------------------------|----------------------------------------------------------------------------------------------------|------------------------------------------------------------------|--------------------|----------------------------|------------|-------------|---|
| ーーーーーーーーーーーーーーーーーーーーーーーーーーーーーーーーーーーーー                                                                                                    | 1设置 中心MQTT                                                                                                    | 「服务器2设置                                                          |                    |                            |            |             |   |
| ☑ 启用                                                                                                    |                                                                                                    |                                                                  |                    | 保                          | :存         |             |   |
| MQTT协议版本 缺                                                                                                    | 4 ▼ QOS 0(z                                                                                                   | lmost once) 💌 1                                                  | 呆持连接的时间间隔          | 高 120 秒 发                  |            | 时间 15       | 秒 |
| <ul> <li>□ 清除断开期间服</li> <li>□ 启用断开发布信</li> </ul>                                                                                                    |                                                                                                    | 令(Clean session)<br>多云不支持此选项                                     | 🔲 保持最后发            | 这布的内容(Retain)              | ,很多云不支     | 持此选项        |   |
| 断开信息的QOS                                                                                                    | 0 🔻 🔳 保持                                                                                                    | ∳发布的断开信息(Will                                                    | . Retain)          | 断开信息的话题                    | devices/gn | nc-nio/mes: |   |
| 连接方式 SSL                                                                                                    | -                                                                                                    |                                                                  |                    |                            |            |             |   |
| -SSL/TLS连接设置                                                                                                    | <u> </u>                                                                                                    |                                                                  |                    |                            |            |             |   |
| T + + = 0 0 + 55                                                                                                    | 为65mg客盟/cx                                                                                                    |                                                                  | NO-RECEIPTER DELEV | 见 由じて 书 4人 75              |            |             |   |
| 业书尖型 [CA金                                                                                                    | 名的服劳器(UA S1,                                                                                                  | gned server certifi                                              | .cate) 🔻 🔄         | 电刺业节位旦                     |            |             |   |
| 10日 10日 10日 10日 10日 10日 10日 10日 10日 10日                                                                                                    |                                                                                                    | gned server certifi                                              | .cate) 🔻 🔲         | 虫刺吐节恼鱼                     |            |             |   |
| 业书类型 CAS<br>下传证书3<br>CA:1260字节 ⅰ                                                                                                    | 名山y版为畲(LA S1<br>2件<br>&备证书: 1285字†                                                                            | gned server certifi<br>5 设备密钥: 16793                             | <u>cate)</u>       | 密動唯节極重<br>马格式:PEM          |            |             |   |
| ・ ロージス型 CASE<br>下传证书3<br>CA:1260字节 i<br>物联网接入中心类                                                                                                    | 名130版分寄(CA S1<br>2件                                                                                           | gned server certifi<br>5 设备密钥: 16793                             | cate) 🔪 📑          | 座前址书检重<br>马格式: PEM         |            |             |   |
| <ul> <li></li></ul>                                                                                                    | 4日19期55裔(LA SI<br>文件<br>受备证书:1285字†<br>型 阿里物联网z                                                               | gned server certifi<br>5 设备密钥: 16793                             | cate) 🔪 🔤          | 更耐吐节短亘<br>马格式:PEM<br>▼     |            | 2           |   |
| <ul> <li></li></ul>                                                                                                    | 4日19版分茲(M S1<br>文件<br>受备证书:1285字†<br>型 阿里物联网z<br>上海                                                           | gned server certifi<br>5 设备密钥: 1679<br>5<br>▼                    | cate) 🔪 🔲          | endutrowie<br>弓格式:PEM<br>▼ |            |             |   |
| <ul> <li></li></ul>                                                                                                    | 4日194版分額(LA S1<br>2件<br>受备证书: 1285字†<br>型 阿里物联网z<br>上海<br>a1Ao9fCd5a5                                         | gned server certifi<br>改备密钥: 1679<br>、                           | cate) 🔪 🔤          | 9年前4年17位旦<br>弓格式:PEM<br>▼  |            |             |   |
| ur 书突型 ULA<br>下传证书3<br>CA:1260字节 i<br>物联网接入中心类<br>阿里云IOT设置<br>接入的中心<br>Product key<br>Product secret                                                           | 4日194版分額(LA S1<br>文件<br>受备证书: 1285字<br>型 阿里物联网室<br>上海<br>a1Ao9fCd5a5                                          | gned server certifi<br>5 设备密钥: 1679<br>5<br>下<br>DR              | cate) 🔪 🔲          | 9年前4年17校道<br>→<br>NAT: PEM |            |             |   |
| ur 书突型 UA A<br>下传证书3<br>CA:1260字节 i<br>物联网接入中心类<br>阿里云IOT设置<br>接入的中心<br>Product key<br>Product secret<br>Device name                                           | 4日194版分額(LA S1<br>文件<br>受备证书: 1285字寸<br>型 阿里物联网z<br>上海<br>a1Ao9fCd5a5<br>5AFp4WskFH2Fx21                      | gned server certifi<br>5 设备密钥: 16793<br>5<br>                    | <u>cate)</u>       | 9年前4年17位旦<br>弓格式:PEM<br>▼  |            |             |   |
| ut 书类型 LA绘<br>下传证书3<br>CA:1260字节 i<br>物联网接入中心类<br>阿里云IOT设置<br>接入的中心<br>Product key<br>Product secret<br>Device name<br>Device secret                           | 4日194版分額(LA S1<br>文件<br>受备证书: 1285字<br>型 阿里物联网<br>上海<br>a1Ao9fCd5a5<br>5AFp4WskFH2Fx21<br>)                   | gned server certifi<br>改备密钥: 1679<br>、<br>、<br>、<br>DR<br>GrQqEf | <u>cate)</u>       | 9年前4年177位旦<br>→            |            |             |   |
| ur 书突型 [LA Section 2013]<br>下传证书3<br>CA:1260字节 i<br>物联网接入中心类<br>阿里云IOT设置<br>接入的中心<br>Product key<br>Product secret<br>Device name<br>Device secret<br>上报数据选项(单 | 4日194版分額(LA S1<br>文件<br>受备证书: 1285字<br>型 阿里物联网室<br>上海<br>a1Ao9fCd5a5<br>5AFp4WskFH2Fx2D<br>リーローのに<br>純阿里云应用可以 | gned server certifi<br>5 设备密钥: 1679<br>5<br>                     | <u>cate)</u>       | 9年前4年177位旦<br>→格式:PEM      |            |             |   |

2、CA 签名的服务器(强制证书检查) 连接方式: SSL 证书类型: CA 签名的服务器 勾选强制证书检查。 下传证书文件: 阿里云根证书《root.crt》<u>点击下载</u>

| 选择CA文件<br>D:\AliDeviceCA\RootC | A\root.crt |  |
|--------------------------------|------------|--|
| 证书格式                           |            |  |
|                                |            |  |

保存,重启即可(新下传的证书文件会覆盖旧文件)。

| <ul> <li>物联网设置</li> </ul>                                                                                                    |
|----------------------------------------------------------------------------------------------------|
| 读配置 部分产品还需要在系统设置当中选择对应的数据上报方式或者协议                                                                                                  |
| 中心MQTT服务器1设置                                                                                                    |
| ☑启用                                                                                                    |
| MQTT协议版本 缺省 		 QOS O(almost once) 		 保持连接的时间间隔 120 秒 发布数据的超时时间 15 利                                                                |
| <ul> <li>□ 清除断开期间服务器缓存的下发命令(Clean session)</li> <li>□ 保持最后发布的内容(Retain),很多云不支持此选项</li> <li>□ 启用断开发布信息功能(Will),很多云不支持此选项</li> </ul> |
| 断开信息的QOS 0 ▼ 🗌 保持发布的断开信息(Will Retain) 断开信息的话题 devices/gncnthm1/me:                                                                 |
| 连接方式 SSL ▼                                                                                                    |
| SSL/TLS连接设置                                                                                                    |
| 证书类型 CA签名的服务器(CA signed server certificate) ▼ * ☑ 强制证书检查                                                                           |
| 下传证书文件                                                                                                    |
| CA:1260字节 设备证书:0字节 设备密钥:0字节 证书格式:PEM                                                                                               |
| 物联网接入中心类型 阿里物联网云 ▼                                                                                                    |
| 阿里云IOT设置                                                                                                    |
| 接入的中心 上海 🗸                                                                                                    |
| Product key a1Ao9fCd5a5                                                                                                    |
| Product secret                                                                                                    |
| Device name 5AFp4WskFH2Fx2ErQqEf                                                                                                   |
| Device secret I CH7                                                                                                    |
| 上报数据选项(单纯阿里云应用可以只选上报属性数据)                                                                                                    |
| ☑ 上报网控JSON格式数据 ☑ 上报属性数据 ☑ 上报影子数据                                                                                                   |
|                                                                                                    |
|                                                                                                    |

3、自己签名的证书

连接方式: SSL。

证书类型:自己签名的服务器。

下传证书文件: 阿里云根证书《root.crt》<u>点击下载</u>、设备证书和私钥文件。

在设备详情->设备信息页面,点击下载 X.509 证书,得到**设备证书.cer**和**私** 钥.key 文件。

物联网平台 / 设备管理 / 设备 / 设备详情

#### ← 5AFp4WskFH2Fx2ErQqEf \*\*\*\*

| 产品<br>ProductKey | GNC-NIO-<br>a1Ao9fCd | SSL 查看<br>5a5 复制 |              |            | Dev      | viceSecret   |      |                        |                   |
|------------------|----------------------|------------------|--------------|------------|----------|--------------|------|------------------------|-------------------|
| 设备信息             | Topic列表              | 运行状态             | 事件管理         | 服务调用       | 设备影子     | 文件管理         | 日志服务 | 在线调试                   |                   |
| 设备信息             |                      |                  |              |            |          |              |      |                        |                   |
| 产品名称             | GNC-NIC              | D-SSL            |              | ProductKey | a1Ao9fCd | 5a5 复制       | E    | ⊠域                     | 华东2(上海)           |
| 节点类型             | 设备                   |                  | DeviceName   |            | 5AFp4Wsk | FH2Fx2ErQqEf | 复制)  | (.50 <mark>9</mark> 证书 | 1a0a29051c2ea4 下戴 |
| 备注名称 🌍           | SSL测试                | NIO 编辑           |              | IP地址       | -        |              | E    | 固件版本                   | 300<br>1          |
| 添加时间             | 2020/03/             | /18 10:36:39     | ):36:39 激活时间 |            | n        |              | ł    | 最后上线时间                 | 12.               |
| 当前状态             | 未激活 实时延迟 🕥           |                  | 实时延迟 🍘       | 测试         |          |              |      |                        |                   |

| 选择CA文件                | 阿里云根证书         |
|-----------------------|----------------|
| D:\AliDeviceCA\RootCA | A\root.crt 🥖   |
| 选择设备证书文件              | ~ 设备证书         |
| lAo9fCd5a5_5AFp4₩skF  | H2Fx2ErQqT     |
| 选择设备私钥文件              | ~ 设备私钥         |
| 1A09fCd5a5_5AFp4WskF  | H2Fx2ErQqT1key |
| 证书格式                  |                |
| ◎ PEM (文本)            | ◎ DER (二进制码)   |

保存,重启即可(新下传的证书文件会覆盖旧文件)。

| 》物联网设置                                                                                           |
|--------------------------------------------------------------------------------------------------|
| 读配置 部分产品还需要在系统设置当中选择对应的数据上报方式或者协议                                                                |
| 中心MQTT服务器1设置 中心MQTT服务器2设置                                                                        |
| ▼ 启用 保存                                                                                          |
| MQTT协议版本 缺省 ▼ QOS 0(almost once) ▼ 保持连接的时间间隔 120 秒 发布数据的超时时间 15 秒                                |
| □ 清除断开期间服务器缓存的下发命令(Clean session)   □ 保持最后发布的内容(Retain),很多云不支持此选项   □ 启用断开发布信息功能(Will),很多云不支持此选项 |
| 断开信息的QOS 0 ▼ □保持发布的断开信息(Will Retain) 断开信息的话题 devices/gnc-nio/mes:                                |
| 连接方式 SSL ▼                                                                                       |
| -SSL/TLS连接设置                                                                                     |
| 证书类型 自己签名的证书(Self signed certificates) ▼<br>                                                     |
| 下传证书文件    用户私钥文件密码                                                                               |
| CA:1260字节 设备证书: 1285字节 设备密钥: 1679字节 证书格式: PEM                                                    |
| 物联网接入中心类型 阿里物联网云 ▼                                                                               |
| 阿里云101设置                                                                                         |
| 接入的中心 <b>上</b> 海       ▼                                                                         |
| Product key a1Ao9fCd5a5                                                                          |
| Product secret                                                                                   |
| Device name 5AFp4WskFH2Fx2ErQqEf                                                                 |
| Device secret BCH7                                                                               |
| 上报数据选项(单纯阿里云应用可以只选上报属性数据)                                                                        |
| ☑ 上报网控JSON格式数据 ☑ 上报属性数据 ☑ 上报影子数据                                                                 |
|                                                                                                  |
|                                                                                                  |

# 附录: GNC-NIO 物模型属性表

| GNC-NIO属性 | 功能名称                  | 标识符              | 数据类型              | 取值范围           | 步长    | 单位   | 读写类型 |
|-----------|-----------------------|------------------|-------------------|----------------|-------|------|------|
| 模拟量输入     | -<br>-<br>- 可自定义<br>- | AI1-AI8          | float<br>(单精度浮点型) | 可自定义           | 0.001 | 可自定义 | 只读   |
| 开关量输入     |                       | DI1-DI8          | bool<br>(布尔型)     | 0-可定义<br>1-可定义 | 7     | 1    | 只读   |
| 继电器输出     |                       | D09-D012         |                   |                |       |      | 读写   |
| 模拟量告警等级   |                       | AI1Warn-AI8Warn  | int32<br>. (整数型)  | 0~3            | 1     | 1    | 只读   |
| 开关量告警等级   |                       | DI1Warn-DI8Warn  |                   |                |       |      |      |
| 继电器告警等级   |                       | D09Warn-D012Warn |                   |                |       |      |      |